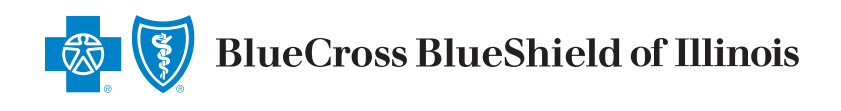

## A Member's Guide to registering myBlueElementIL.com

To register as a member on myBlueElementIL.com for the first time, follow these steps:

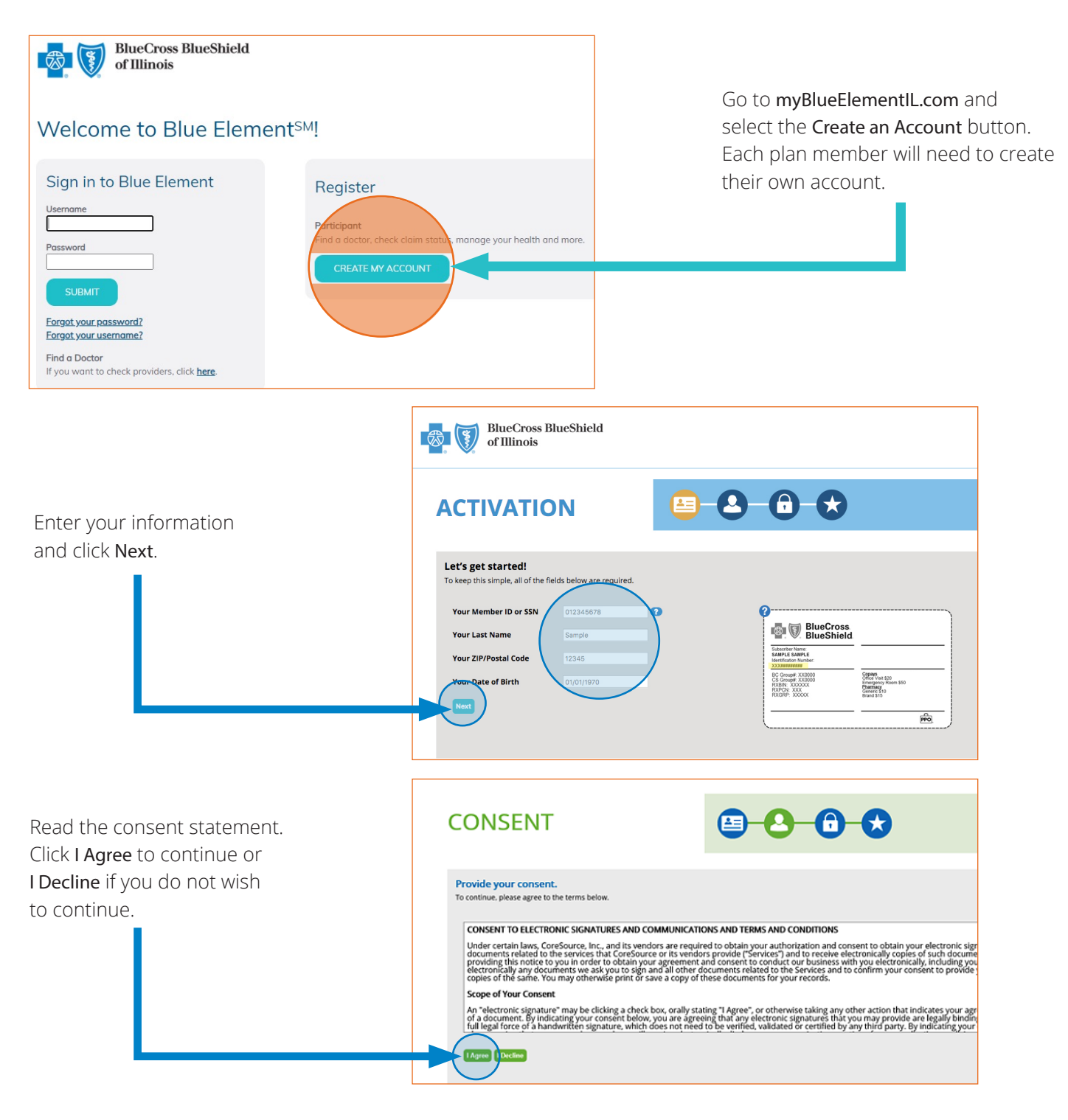

Blue Cross and Blue Shield of Illinois, a Division of Health Care Service Corporation, a Mutual Legal Reserve Company, an Independent Licensee of the Blue Cross and Blue Shield Association

| COMMUNICATION                                                                                                    |                                                                                                    |
|----------------------------------------------------------------------------------------------------|----------------------------------------------------------------------------------------------------|
| Enter your contact information. To unust enter your email address and at least one phone number.  Email Address Mobile Phone Doc-005-121 Attenuate Phone Doc-005-121 Document of the to receive electronic communications?  Would you like to receive electronic communications?  Very phase send me tests and automated calls at the number I provide with inform indive automated calls encouraging promotional services. By electing email or to stormanic adors science and changing your preference for communications.  The I would not like to receive electronic communications at this time.  The I would not like to receive electronic communications at this time. | nation about my benefics, reminders for checkups and health screenings, and int<br>st as a communication option and providing your email address or mobile infor<br>ave the right to request and obtain a paper EOB free of charge. Your consent car<br>ind data rates may apply. There is no requirement to agree to receive these mes |
| VERIFICATION                                                                                                    |                                                                                                    |
| We will need to verify your information before continuing.<br>Select ONE method below to verify. A code will be sent to the email address or mol<br>Email Address Select<br>Mobile Phone S05-005-1212 Stat                                                                                                    | bile phone number you provided.                                                                                                    |
| VERIFICATION                                                                                                    |                                                                                                    |
| We will need to verify your information before continuing. Select ONE method below to verify. A code will be sent to the email address or mobile p Please enter the verification code that has been sent to your Mobile Phone Email Address S0050501212 Sol Verification Code Verification Code Verification Code                                                                                                    | chone number you provided.<br>e in the field below.                                                                                                    |
| PERSONALIZATION                                                                                                    |                                                                                                    |
| Create your profile.<br>User Name Clear name must be longer st                                                                                                    | tan 3 charactars.                                                                                                    |

Enter your contact information and choose whether you'd like to receive convenient electronic communications. Then click **Next**.

Verify your contact information by following the on-screen prompts.

You will be sent a code to your email address or your mobile phone. Enter it and click **Verify**.

Finally, finish your profile by creating a user name, password, and three security questions. Make sure to keep this information somewhere safe for future use.